Provides the instructor the ability to share industry links directly inside the MindTap Course.

#### From the Main dashboard, click the Industry Links app.

| Mila | dv Standard Cosmetology                                                                                                    |                 |                  |                  |                                                                                                    |
|------|----------------------------------------------------------------------------------------------------|-----------------|------------------|------------------|----------------------------------------------------------------------------------------------------|
|      | у                                                                                                    | HIDDEN (        | 10               |                  | class average                                                                                                    |
| xpan | dall↓                                                                                                    | + Add / Cr      | eate             | Filters <b>T</b> | 20.1770                                                                                                    |
| 0    | Getting Started                                                                                                    | 31              | activities       | ~ Î              | Recent Activity Scores                                                                                                    |
| 5    | Think Beyond Getting Licensed<br>© COUNTS TOWARDS GRADE                                                                          | 0%<br>submitted | 85%<br>avg score | 100<br>points    | This chart shows the average scores for activities that recently reached their due date. Hover over<br>an activity dot for more information. |
|      | While your primary focus right now is to complete this program and attain a license, this activity will encourage you to think b | eyond that      | t, and pla       | ~                | 100%                                                                                                    |
| 2    | Part 1: History & Career Opportunities                                                                                           | 82              | activities       | ~                | <ul> <li>80%</li> <li>70%</li> </ul>                                                                                                    |
| 2    | Part 2: General Sciences                                                                                                    | 223             | activities       | ~                | 50%                                                                                                    |
| 5    | Part 3: Hair Care                                                                                                    | 271             | activities       | ~                | 30%<br>20%                                                                                                    |
| 2    | Part 4: Skin Care                                                                                                    | 87 (            | activities       | ~                | 10%                                                                                                    |
| 2    | Part 5: Nail Care                                                                                                    | 104             | activities       | ~                | Open Gradebook                                                                                                    |
| 2    | Part 6: Business Skills                                                                                                    | 85 (            | activities       | ~                |                                                                                                    |
|      | Practical Procedure Tracker<br>Due Nov 14, 2019 @ 2:00 AM EST                                                                    | 0%<br>submitted | 0.0%             | 100<br>points    |                                                                                                    |

2

1

# When you open Industry Links, the default list will show. These links are hidden by default.

| CENGAGE   MINDTAP                                                                                       |                                             |                  | Q                                                                        | Jearch this course 🛛 🛛 💄 Jessica 🗸 |
|----------------------------------------------------------------------------------------------------|---------------------------------------------|------------------|--------------------------------------------------------------------------|------------------------------------|
| Milady Standard Cosmetology                                                                             |                                             |                  | Industry Links                                                           | × 🤤                                |
|                                                                                                    | SHOW HIDDEN 👥 EI                            | от 💶             | The following is a list of complementary industry partner resource links | that have been activated for use   |
| Expand all 4                                                                                            | + Add / Create                              | Filters <b>T</b> |                                                                          |                                    |
| C Getting Started                                                                                       | 3 activities                                | ~                |                                                                          |                                    |
| Think Reyond Getting Licensed                                                                           | 014 BTH                                     | 100              | American Crew: Partner School Program                                    |                                    |
| COUNTS TOWARDS GRADE                                                                                    | submitted avg score                         | points           | Dermalogica                                                              | c 🧕                                |
| While your primary focus right now is to complete this program and attain a license, this activity will | encourage you to think beyond that, and pla | ~                | L'Oreal Professionnel Academy                                            | c I                                |
| 🗅 Part 1: History & Career Opportunities                                                                | 82 activities                               | ~                | Matrix Professional                                                      | c 🦉                                |
| D Part 2: General Sciences                                                                              | 223 activities                              | ~                | MiladyPro                                                                | c s                                |
| C Part 3: Hair Care                                                                                     | 271 activities                              | ~                | Nuts and Bolts                                                           | c 5                                |
| 🗅 Part 4: Skin Care                                                                                     | 87 activities                               | ~                | OPI Pro                                                                  | e.                                 |
| D Part 5: Nail Care                                                                                     | 104 activities                              | ~                | Prosper U                                                                | C 1                                |
| D Part 6: Business Skills                                                                               | 85 activities                               | ~                | Redken                                                                   | c 🖉                                |
|                                                                                                    |                                             | _                | Wella                                                                    | <i>∎</i>                           |
| Practical Proceedure Tracker<br>Due Nor 14, 2019 @ 200 AM EST<br>Counts Towards Grade                   | 0% 0.0% submitted avg score                 | 100<br>points    |                                                                          | 0                                  |

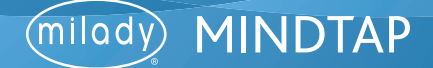

3

To activate and share a link, click the "Edit Links" toggle.

| 🛟 CENGAGE   MINDTAP                                                                                                   |                        |                   |               |                                                                                                    | Q Search this course 🛛 🖉 🚊 Jessica 🗸                                                                      |
|----------------------------------------------------------------------------------------------------|------------------------|-------------------|---------------|----------------------------------------------------------------------------------------------------|----------------------------------------------------------------------------------------------------|
| Milady Standard Cosmetology                                                                                           |                        |                   |               | Industry Links                                                                                                    | :: × 🧲                                                                                                    |
|                                                                                                    | SHOW HIDDEN            | 10                | ріт 👥         | The following is a list of complementary industry part<br>by your Instructor. Instructors can add additional link | ther resource links that have been activated for use is by clicking the Add Link button in their MindTap. |
| Expand all 🕹                                                                                                    | + Add / Cr             | eate              | Filters T     |                                                                                                    | + Add link                                                                                                |
| C Getting Started                                                                                                    | 3 (                    | activities        | ~             | American Crew: Partner School Program                                                                             |                                                                                                    |
| Think Beyond Getting Licensed  COUNTS TOWARDS GRADE                                                                   | 0%<br>submitted        | 85%<br>avg score  | 100<br>points | II Dermalogica                                                                                                    |                                                                                                    |
| While your primary focus right now is to complete this program and attain a license, this activity will encourage you | u to think beyond that | L and pla         | ~             | L'Oreal Professionnel Academy                                                                                     | ®<br>Store                                                                                                |
| D Part 1: History & Career Opportunities                                                                              | 82 (                   | activities        | ~             | II Matrix Professional                                                                                            |                                                                                                    |
| D Part 2: General Sciences                                                                                            | 223 (                  | activities        | ~             | II MiladyPro                                                                                                    |                                                                                                    |
| D Part 3: Hair Care                                                                                                   | 271 (                  | activities        | ~             | II Nuts and Bolts                                                                                                 |                                                                                                    |
| 🗅 Part 4: Skin Care                                                                                                   | 87 (                   | activities        | ~             | II OPI Pro                                                                                                    |                                                                                                    |
| D Part 5: Nail Care                                                                                                   | 104 (                  | activities        | ~             | II Prosper U                                                                                                    |                                                                                                    |
| Part 6: Business Skills                                                                                               | 85 :                   | activities        | ~             | II Redken                                                                                                    | Stere 🖉                                                                                                   |
|                                                                                                    |                        |                   |               | II Wella                                                                                                    | <u> </u>                                                                                                  |
| Practical Procedure Tracker Due Nov 14, 2019 @ 200 M EST  C COUNTS TOWARDS GRADE                                      | 0%<br>submitted        | 0.0%<br>avg score | 100<br>points |                                                                                                    | C                                                                                                    |

4

Click the "Show" icon on the links you would like to share with your learners.

| CENGAGE   MINDTAP                                                                        |                                                              |               |                                                                                                    | Q Search this course 🔞 👱 Jessica 🗸                                             |
|------------------------------------------------------------------------------------------|--------------------------------------------------------------|---------------|----------------------------------------------------------------------------------------------------|--------------------------------------------------------------------------------|
| Milady Standard Cosmetology                                                              |                                                              |               | Industry Links                                                                                                    | 58 🗙 😁                                                                         |
| Expand all 🔸                                                                             | SHOW HIDDEN 👥 E<br>+ Add / Create                            | DIT 🔀         | The following is a list of complementary industry partner resource i<br>by your Instructor. Instructors can add additional links by clicking the<br>continued | inks that have been activated for use<br>the Add Link button in their MindTap. |
| D Getting Started                                                                        | 3 activities                                                 | ~             | American Crew: Partner School Program                                                                                                    | 2                                                                              |
| Think Beyond Getting Licensed<br>• counts towards grade                                  | 0% 85% submitted avg score                                   | 100<br>points | E Dermalogica                                                                                                    | 2 ()                                                                           |
| While your primary focus right now is to complete this program and attain a license, th  | is activity will encourage you to think beyond that, and pla | ~             | E L'Oreal Professionnel Academy                                                                                                    |                                                                                |
| Part 1: History & Career Opportunities                                                   | 82 activities                                                | ~             | I Matrix Professional                                                                                                    | 2                                                                              |
| D Part 2: General Sciences                                                               | 223 activities                                               | ~             | II MiladyPro                                                                                                    | <u>ی</u>                                                                       |
| 🗅 Part 3: Hair Care                                                                      | 271 activities                                               | ~             | II Nuts and Bolts                                                                                                    | 2                                                                              |
| D Part 4: Skin Care                                                                      | 87 activities                                                | ~             | II OPI Pro                                                                                                    | 📫 💿                                                                            |
| D Part 5: Nail Care                                                                      | 104 activities                                               | ~             | II Prosper U                                                                                                    | eres A-Z                                                                       |
| D Part 6: Business Skills                                                                | 85 activities                                                | ~             | E Redken                                                                                                    | 🧶 🖉                                                                            |
| Practical Procedure Tracker<br>Due Nov 14, 2019 @ 2:00 AM EST<br>© country Towards geade | 0% 0.0% outpristed arg score                                 | 100<br>points | II Wella                                                                                                    | <u>♀</u>                                                                       |

Topic:Using the Industry Links AppLevel:BeginnerIntended For:Instructors, Lead Instructors/MindTap Admins

2

5

The link chosen will now show in the student's Industry Link app.

| CENGAGE   MINDTAP                                                                                     |                                              |              | Q                                                                                                    | Jearch this course 🛛 😧 💄 Jessica 🗸                                   |
|----------------------------------------------------------------------------------------------------|----------------------------------------------|--------------|----------------------------------------------------------------------------------------------------|----------------------------------------------------------------------|
| Milady Standard Cosmetology                                                                           |                                              |              | Industry Links                                                                                                    | # × 🚭                                                                |
|                                                                                                    | SHOW HIDDEN                                  | EDIT 👥       | The following is a list of complementary industry partner resource links<br>by your Instructor. Instructors can add additional links by clicking the Au | that have been activated for use<br>dd Link button in their MindTap. |
| Expand all 🔸                                                                                          | + Add / Create                               | Filters T    | EDIT LINKS                                                                                                    | + Add link                                                           |
| C Getting Started                                                                                     | 3 activiti                                   | ы <b>У</b>   | American Crew: Partner School Program                                                                                                    | 2 N                                                                  |
| Think Beyond Getting Licensed<br>• counts Towards GRADE                                               | 0% 85<br>submitted avg                       | % 100 points | II Dermalogica                                                                                                    | . 6                                                                  |
| While your primary focus right now is to complete this program and attain a license, this activity of | will encourage you to think beyond that, and | pla 🗸        | L'Oreal Professionnel Academy                                                                                                    | e D                                                                  |
| D Part 1: History & Career Opportunities                                                              | 82 activit                                   | в <b>У</b>   | II Matrix Professional                                                                                                    | <u>ی</u>                                                             |
| D Part 2: General Sciences                                                                            | 223 activiti                                 | s 🗸          | MiladyPro                                                                                                    | State State                                                          |
| 🗅 Part 3: Hair Care                                                                                   | 271 activiti                                 | n 🗸          | II Nuts and Bolts                                                                                                    | ÷                                                                    |
| D Part 4: Skin Care                                                                                   | 87 activity                                  | s 🗸          | II OPI Pro                                                                                                    | <b>.</b>                                                             |
| 🗅 Part 5: Nail Care                                                                                   | 104 activiti                                 | s 🗸          | II Prosper U                                                                                                    |                                                                      |
| Part 6: Business Skills                                                                               | 85 activiti                                  | s 🗸          | II Redken                                                                                                    | 2. 0                                                                 |
| Practical Procedure Tracker                                                                           |                                              |              | II Wella                                                                                                    | ୍ଥ 🔍                                                                 |
| Due Nov 14, 2019 @ 2:00 AM EST Counts Towards Grade                                                   | 0% 0,0<br>submitted avg                      | core points  |                                                                                                    | 0                                                                    |

6

## To add additional links, click the "+ Add Link" icon.

| 🖓 CENGAGE   MINDTAP                                                                                             |                                |                   |                 | Q Sea                                                                                                    | rch this course 🛛 🖉 💄 Jessica 🗸 |
|----------------------------------------------------------------------------------------------------|--------------------------------|-------------------|-----------------|----------------------------------------------------------------------------------------------------|---------------------------------|
| Milady Standard Cosmetology                                                                                     |                                |                   | •               | Industry Links                                                                                                    | 56 🗙 😁                          |
|                                                                                                    | SHOW HIDDEN 🥥                  | <b>20</b> ED      | п 💶             | The following is a list of complementary industry partner resource links that<br>by your instructor, instructors can add additional links by clicking the Add | at have been activated for use  |
| Expand all 🔸                                                                                                    | + Add / Crea                   | ste               | ilters <b>T</b> |                                                                                                    |                                 |
| C Getting Started                                                                                               | 3 act                          | tvities           | v Î             | EUT DINS                                                                                                    |                                 |
|                                                                                                    |                                |                   | _               | American Crew: Partner School Program                                                                                                    | Shew 🔊                          |
| Think Beyond Getting Licensed<br>• counts towards grade                                                         | 0%<br>submitted                | 85%<br>avg score  | 100<br>points   | # Dermalogica                                                                                                    | ٥                               |
| While your primary focus right now is to complete this program and attain a license, this activity will encoura | ge you to think beyond that, a | and pla           | ~               | I 'Oreal Professionnel Academy                                                                                                    | •                               |
| Part 1: History & Career Opportunities                                                                          | 82 act                         | ovities           | ~               | ·· L Oreal Professionile Academy                                                                                                    |                                 |
|                                                                                                    |                                |                   |                 | Matrix Professional                                                                                                    | Shere a                         |
| D Part 2: General Sciences                                                                                      | 223 act                        | tvities           | ~               | II MiladyPro                                                                                                    | <u>د</u>                        |
| D Part 3: Hair Care                                                                                             | 271 act                        | tivities          | ~               | II Nuts and Bolts                                                                                                    |                                 |
| Ca Bart 1: Skin Cara                                                                                            | 07 set                         | the films         |                 | II OPI Pro                                                                                                    | •                               |
|                                                                                                    | 07 85                          | anoes.            | Ť               |                                                                                                    | Store 🚽                         |
| D Part 5: Nail Care                                                                                             | 104 act                        | tivities          | ~               | II Prosper U                                                                                                    | See A-Z                         |
| Part 6: Business Skills                                                                                         | 85 act                         | Ivities           | ~               | II Redken                                                                                                    | 2                               |
|                                                                                                    |                                |                   |                 | H Welle                                                                                                    | • 🔍                             |
| Practical Procedure Tracker           De Nov 14, 2019 ⊕ 2:00 AM EST           ● courst trowwabs Gable           | 0%<br>submitted                | 0.0%<br>avg score | 100<br>points   | ··· ····                                                                                                    | 0                               |

7

#### Enter title and URL.

| CENGAGE   MINDTAP                                                                             |                                                                     |                   | 🔍 Search this course 🛛 🔞 💄 Jessica 🗸 |
|-----------------------------------------------------------------------------------------------|---------------------------------------------------------------------|-------------------|--------------------------------------|
| Milady Standard Cosmetology                                                                   | 🖬 🔳                                                                 | Industry Links    | = × 👄                                |
|                                                                                               | Show Hidden 👥 Edit 🔉                                                | Create New Link   | × 🖷                                  |
| Expand all 🔸                                                                                  | + Add / Create Filters T                                            |                   |                                      |
| C Getting Started                                                                             | 3 activities 🗸 🗸                                                    | Title             |                                      |
| Think Beyond Getting Licensed<br>Counts Towards GRADE                                         | 0% 85% 100<br>submitted avg score points                            | URL               | 6                                    |
| While your primary focus right now is to complete this program and attain a license, this act | ivity will encourage you to think beyond that, and pla $\checkmark$ | UNL               | 1                                    |
| Part 1: History & Career Opportunities                                                        | 82 activities 🗸 🗸                                                   |                   | Cancel Save                          |
| Part 2: General Sciences                                                                      | 223 activities 🗸 🗸                                                  | II MiladyPro      |                                      |
| 🗅 Part 3: Hair Care                                                                           | 271 activities 🗸 🗸                                                  | II Nuts and Bolts | ÷ 5                                  |
| Ca. Bart & Chin Care                                                                          |                                                                     | II. OPTIDA        |                                      |

**Please Note:** To find a URL, visit the desired website in another internet browser window. (Example: www.milady.com) Copy the URL and paste in the text box as shown below.

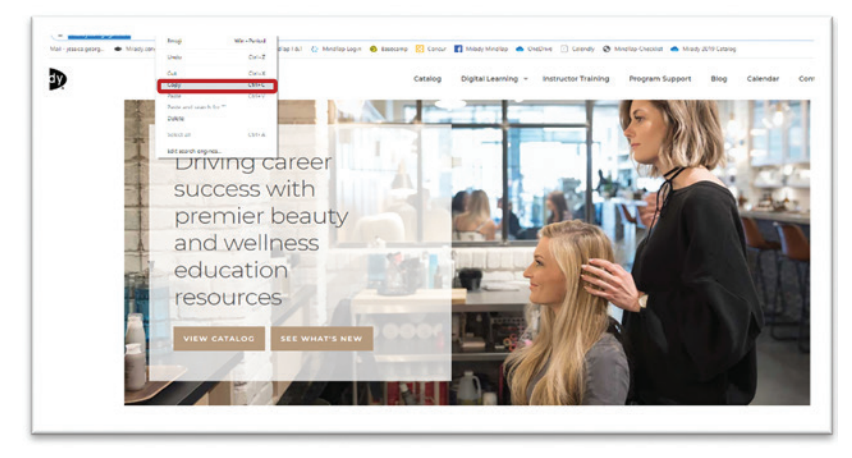

| lady Standard Cosmetology                                                                | -                                                                                                    |          | Industry Links            |              |             |
|------------------------------------------------------------------------------------------|----------------------------------------------------------------------------------------------------|----------|---------------------------|--------------|-------------|
|                                                                                          | SHOW HEERIN 👥 81                                                                                                    | ot 💶     | Create New Link           |              | ×           |
| odat 4                                                                                   | + Add / Create                                                                                                    | riters T |                           |              |             |
| Getting Started                                                                          | 3.activities                                                                                                    | ~ 1      | Title                     |              |             |
| Think Depond Getting Licensed<br>• counts towards dated                                  | ON 85%                                                                                                    | 100      | URL                       |              |             |
| while your premary forum right names to complete this program and attain a leaser, the a | the type of the state of the state of the st | ~        | UPL buy No-               | Ches (       |             |
| Part 1: History & Career Opportunities                                                   | 42 activities                                                                                                    | ~        | Ref. Call                 | 94-2<br>(194 | Cancel Save |
| Part 2: General Sciences                                                                 | 775.activities                                                                                                    | ~        | II MindyPro               | (Aur -       | *<br>***    |
| Part 3: Hair Care                                                                        | 271 armitten                                                                                                    | ~        | II Nate and Both Set Ones |              |             |
| Part 4: Skin Care                                                                        | ET artholies                                                                                                    | ~        | II OPI Pro Ingel Chi      | -            | 2           |
| Part 5: Nail Care                                                                        | 104 activities                                                                                                    | ~        | II Prosper U              |              |             |
| Part 6: Business Skills                                                                  | att-actuations                                                                                                    | ~        | II Redien                 |              | <u>.</u>    |
| Practical Procedure Tracker<br>Doe Nor 10, 2019 & 200 AM ETT<br>© County TemAlas Gales   | 0% 0.0%                                                                                                    | 100      | E Vieta                   |              | *           |
| Inchine presided providers from                                                          |                                                                                                    |          |                           |              |             |

Topic:Using the Industry Links AppLevel:BeginnerIntended For:Instructors, Lead Instructors/MindTap Admins

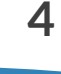

(milady MINDTAP

8

Click "Save."

| CENGAGE   MINDTAP                                                                                                    |                     |                   |                  |                             | Q Search this course | 0 1          | Jessica 🗸 |
|----------------------------------------------------------------------------------------------------|---------------------|-------------------|------------------|-----------------------------|----------------------|--------------|-----------|
| Milady Standard Cosmetology                                                                                              |                     |                   |                  | Industry Links              |                      | 50           | × 😑       |
|                                                                                                    | SHOW HIDDEN         | <b>10</b> 0       | ыт 👥             | Create New Link             |                      | ×            | -         |
| Expand all 🔸                                                                                                    | + Add / Cr          | eate              | Filters <b>T</b> |                             |                      |              |           |
| C Getting Started                                                                                                    | 31                  | activities        | ~                | * Title Milady              |                      |              |           |
| Think Beyond Getting Licensed                                                                                            | 0%<br>submitted     | 85%<br>avg score  | 100<br>points    | URL                         |                      |              | 6         |
| While your primary focus right now is to complete this program and attain a license, this activity will encourage you to | o think beyond that | t, and pla        | ~                | https://milady.cengage.com/ |                      |              |           |
| D Part 1: History & Career Opportunities                                                                                 | 82 :                | activities        | ~                |                             |                      | Save         | 2         |
| D Part 2: General Sciences                                                                                               | 223                 | activities        | ~                | II MiladyPro                |                      | (®)<br>Stere | •5        |
| 🗅 Part 3: Hair Care                                                                                                    | 271                 | activities        | ~                | II Nuts and Bolts           |                      | ()<br>Dow    | 5         |
| D Part 4: Skin Care                                                                                                    | 87 :                | activities        | ~                | II OPI Pro                  |                      | ()<br>Dow    | 0         |
| D Part 5: Nail Care                                                                                                    | 104                 | activities        | ~                | II Prosper U                |                      | ()<br>Der    | A-Z       |
| C Part 6: Business Skills                                                                                                | 85 :                | activities        | $\sim$           | II Redken                   |                      | Shew .       | 0         |
| Practical Procedure Tracker<br>Dee Nov 14. 2019 @ 2:00 AM EST<br>C • COUNTS TOWARDS GRADE                                | 0%<br>submitted     | 0.0%<br>avg score | 100<br>points    | II Wella                    |                      | Brow         | 0         |

9

### Once the link is added, you have the option to edit, delete, hide, or show.

| CENGAGE   MINDTAP                                                                               |                                                 |                   |                  |                                              | Q Search this cou                                                                             | rse 6      | D 🔔               | essica 🛩 |
|-------------------------------------------------------------------------------------------------|-------------------------------------------------|-------------------|------------------|----------------------------------------------|-----------------------------------------------------------------------------------------------|------------|-------------------|----------|
| Milady Standard Cosmetology                                                                     |                                                 |                   |                  | Industry Links                               |                                                                                               |            | 38 ×              | -        |
|                                                                                                 | SHOW HIDDEN 🌖                                   | <b>EC</b>         | ит 💶             | The following is a list of complementary inc | dustry partner resource links that have ber<br>fitional links by clicking the Add Link butter | an activat | ed for use        | -        |
| Expand all 🔸                                                                                    | + Add / Crea                                    | ate               | Filters <b>T</b> |                                              | normal may by creating the rise care button                                                   | +          | Add link          |          |
| C Getting Started                                                                               | 3 ac                                            | tivities          | ~                |                                              |                                                                                               | 8          | Ð                 |          |
| Think Beyond Getting Licensed COUNTS TOWARDS GRADE                                              | 0%<br>submitted                                 | 85%<br>avg score  | 100<br>points    | Milady     American Crew: Partner School P   | ter<br>Program                                                                                | Delete     | Nicle<br>Constant | 6        |
| While your primary focus right now is to complete this program and attain a license, this activ | vity will encourage you to think beyond that, a | and pla           | ~                | ii Dermalogica                               |                                                                                               |            | e<br>Show         |          |
| Part 1: History & Career Opportunities                                                          | 82 ac                                           | tivities          | ~                | E L'Oreal Professionnel Academy              |                                                                                               |            | ()<br>Show        | 2        |
| C Part 2: General Sciences                                                                      | 223 ac                                          | tivities          | ~                | II Matrix Professional                       |                                                                                               |            | (1)<br>Show       | 5        |
| 🗅 Part 3: Hair Care                                                                             | 271 ac                                          | tivities          | ~                | II MiladyPro                                 |                                                                                               |            | ®<br>Show         | 5        |
| 🗅 Part 4: Skin Care                                                                             | 87 ac                                           | tivities          | ~                | II Nuts and Bolts                            |                                                                                               |            | ()<br>Show        | •        |
| 🗅 Part 5: Nail Care                                                                             | 104 ac                                          | tivities          | ~                | II OPI Pro                                   |                                                                                               |            | (1)<br>Show       | A-Z      |
| D Part 6: Business Skills                                                                       | 85 ac                                           | tivities          | ~                | II Prosper U                                 |                                                                                               |            | e<br>Stow         | <b></b>  |
| Practical Procedure Tracker                                                                     |                                                 |                   |                  | E Redken                                     |                                                                                               |            | Show              | ର        |
| Due Nov 14, 2019 @ 2:00 AM EST<br>COUNTS TOWARDS GRADE                                          | 0%<br>submitted                                 | 0.0%<br>avg score | points           | II Wella                                     |                                                                                               |            | ()<br>Show        | 0        |

(milady) MINDTAP

10

Click the "Edit Links" toggle off when complete. Click "X" to close.

| CENGAGE   MINDTAP                                                                                                    |                 |                   |                  | Q Search this course 🛛 🔞                                                                                                    | Jessica | a v |
|----------------------------------------------------------------------------------------------------|-----------------|-------------------|------------------|----------------------------------------------------------------------------------------------------|---------|-----|
| Milady Standard Cosmetology                                                                                                   |                 |                   |                  | Industry Links                                                                                                    | ×       | -   |
| SH                                                                                                    | OW HIDDEN       | 🗾 в               | от 👥             | The following is a list of complementary industry partner resource links that have been activated for us<br>by your instructor. Instructors can add additional links by cicking the Add Link button in their MindTap | se      |     |
| Expand all 🎍                                                                                                    | + Add / Cr      | reate             | Filters <b>T</b> | EDIT LINKS                                                                                                    |         |     |
| C Getting Started                                                                                                    | 3               | activities        | × İ              |                                                                                                    | - 1     |     |
|                                                                                                    |                 |                   |                  | Milady                                                                                                    |         | 2   |
| Courts Towards Grade                                                                                                    | 0%<br>submitted | 85%<br>avg score  | 100<br>points    | American Crew: Partner School Program                                                                                                    |         | 0   |
| While your primary focus right now is to complete this program and attain a license, this activity will encourage you to thin | k beyond that   | t, and pla        | ~                | Dermalogica C                                                                                                    |         |     |
| 🗅 Part 1: History & Career Opportunities                                                                                      | 82              | activities        | ~                | L'Oreal Professionnel Academy                                                                                                    |         | 2   |
| D Part 2: General Sciences                                                                                                    | 223             | activities        | ~                | Matrix Professional                                                                                                    |         | £   |
| 🗅 Part 3: Hair Care                                                                                                    | 271             | activities        | ~                | MiladyPro 2                                                                                                    |         | S   |
| 🗅 Part 4: Skin Care                                                                                                    | 87              | activities        | ~                | Nuts and Bolts                                                                                                    | ¢       |     |
| 🗀 Part 5: Nail Care                                                                                                    | 104             | activities        | ~                | OPI Pro C                                                                                                    | 4       | A-Z |
| Part 6: Business Skills                                                                                                    | 85              | activities        | ~                | Prosper U C                                                                                                    | 1       | 8   |
| Practical Procedure Tracker                                                                                                   |                 |                   |                  | Redken C*                                                                                                    | 9       | Q   |
| Due Nov 14, 2019 @ 2:00 AM EST C COUNTS TOWARDS GRADE                                                                         | 0%<br>submitted | 0.0%<br>avg score | 100<br>points    | Wella 2                                                                                                    | 9       | D   |

Topic:Using the Industry Links AppLevel:BeginnerIntended For:Instructors, Lead Instructors/MindTap Admins